## How to Read an E-Book:

1. <u>www.nunthorpe.co.uk</u> > useful links > Nunthorpe Academy E-Library

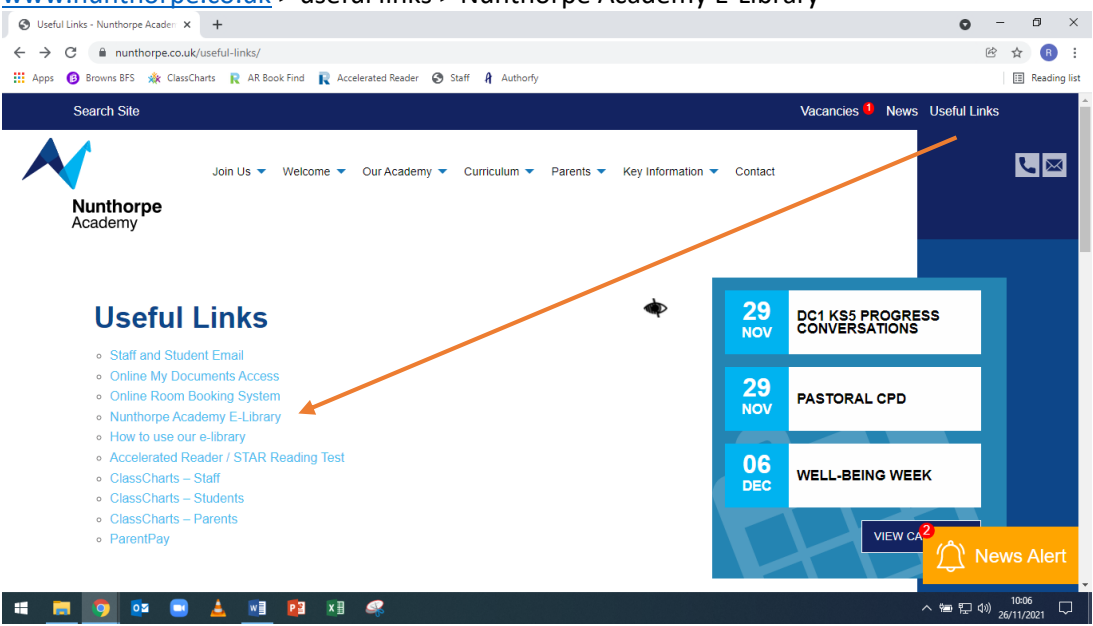

- 2. Log in using your Nunthorpe computer username (example <u>JBloggs1234@nunthorpe.co.uk</u>) and your Nunthorpe computer password.
- 3. Click on the cover of any e-book:
  - The e-books run along the top banner on your home page
  - A green tick or red cross means it is a physical paperback book which you cannot read on screen

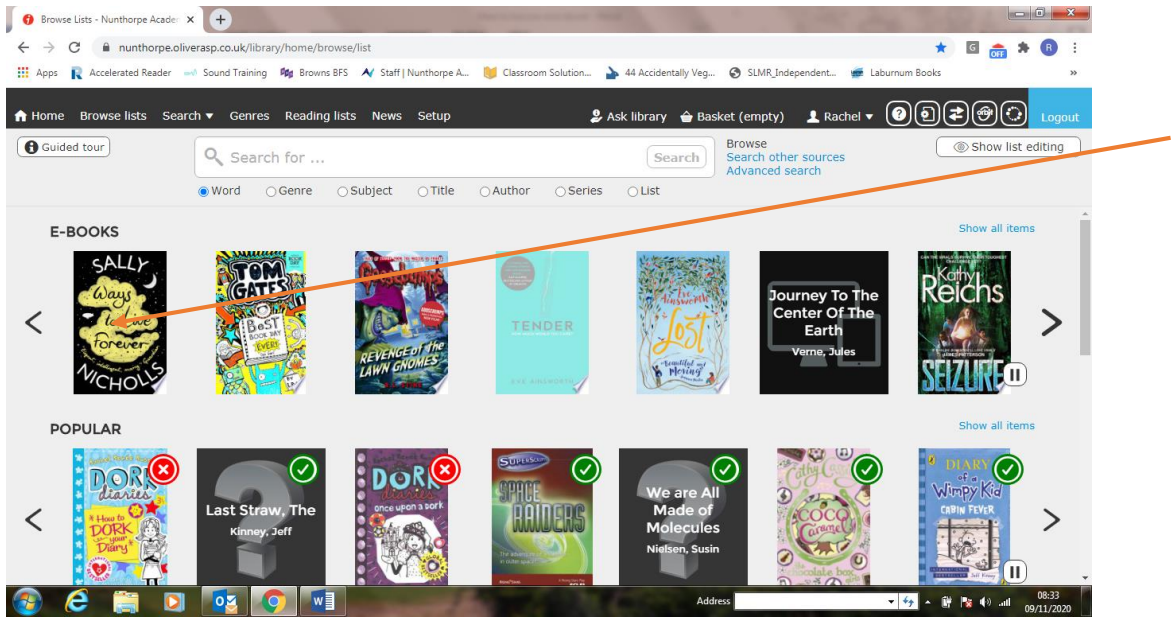

4. Information about the book will now open just below the e-book banner. Click "open website" (just below the book cover). If it doesn't give you the option to "open website" that book is already being read by someone else so just click another one. It doesn't matter which one at this point.

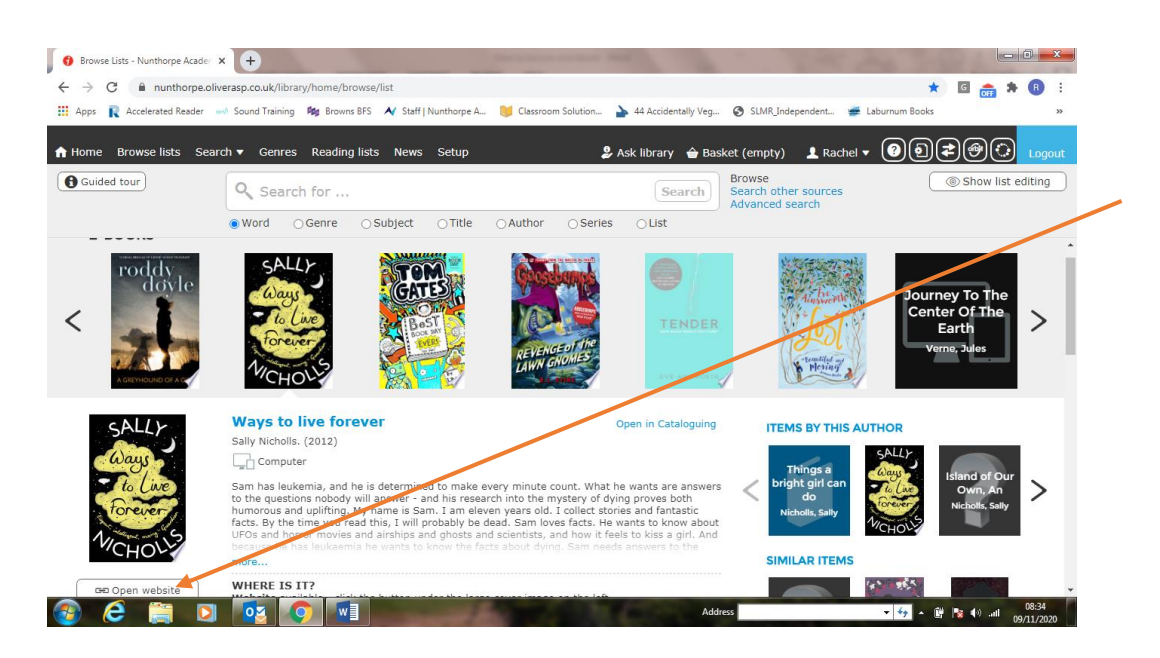

5. This will take you to the VLeBooks.com website where all our e-books can be accessed. You can choose to search for a book using the search bar. Or you can choose by Accelerated Reader level by using "My Library Lists".

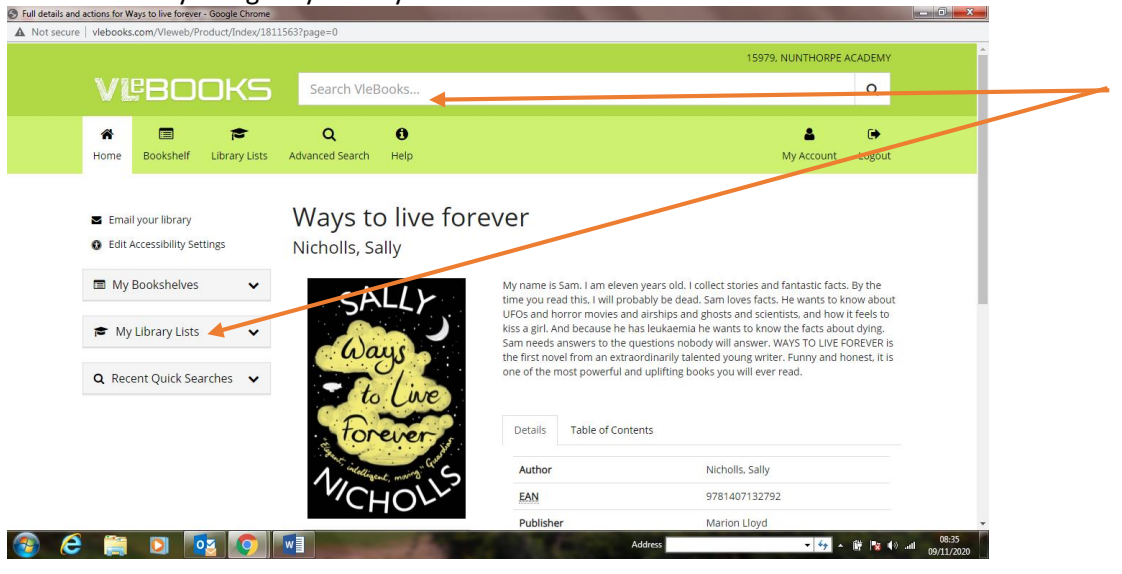

6. Then select the AR level you want to search in.

| VĽBOOKS                                                                     | Search VieBooks                 | 15979, NUNTHORPE ACADEMY                                                                                                    |
|-----------------------------------------------------------------------------|---------------------------------|----------------------------------------------------------------------------------------------------|
| Home     Bookshelf                                                          | Q 0<br>Advanced Search Help     | A De Martin Alexandre Alexandre Alex |
| <ul> <li>Email your library</li> <li>Edit Accessibility Settings</li> </ul> | NUNTHORPE ACADEMY Library Lists |                                                                                                    |
| <ul> <li>My Bookshelves</li> <li>My Library Lists</li> </ul>                | AR Level 1<br>AR Level 1.9      | ✓ Subscribe → View List                                                                                                    |
| All Library Lists                                                           | AR Level 2<br>AR Level 2.9      | ✓ Subscribe → View List                                                                                                    |
| <b>Q</b> Recent Quick Searches $\checkmark$                                 | AR Level 3<br>AR Level 3.9      | ✓ Subscribe                                                                                                    |
| Saved Searches                                                              | AR Level 4<br>AR Level 4.9      | ✓ Subscribe 🗭 View List                                                                                                    |

7. Once you've found the book you want to read, click on its cover

| ure vlebooks.com/Vleweb/librarylist/list/2074 |                                  |                               |
|-----------------------------------------------|----------------------------------|-------------------------------|
|                                               |                                  | 15979, NUNTHORPE ACADEMY      |
| VEBOOKS                                       | Search VleBooks                  | ٩                             |
|                                               |                                  |                               |
|                                               | Q 0                              | ۵ (۱                          |
| Home Bookshelf Library Lists                  | Advanced Search Help             | My Account Logout             |
|                                               |                                  |                               |
| Email your library                            | AR Level 4                       |                               |
| Edit Accessibility Settings                   | AR Level 4.9                     |                               |
| Mu Paskshaluas                                | ✓ Subscribe ★ Create a List      | « Previous 1 2 3 4 5 6 Next » |
| III My bookshelves V                          | ANTIDUTE                         |                               |
| My Library Lists                              | A.N.UHUUUUB<br>Blackman, Malorie |                               |
| All Library Litte                             | 9781446453780   RHCP Digital     |                               |
| r · All Library Lists                         | Remove Full Details              |                               |
|                                               | malorie                          |                               |
| <b>Q</b> Recent Quick Searches 🖌              |                                  |                               |
|                                               |                                  |                               |
| Saved Searches                                | Behind closed doors              |                               |
|                                               | Halahmy, Miriam                  |                               |
| 2 🛅 🛐 👧                                       | Ac                               | ddress 🗸 😽 🔺 🕅 🐄 🕪 📶 09-28    |

8. You will then have the option to read online or download. If you choose to download, you will be given the choice how many days you want it for up to a maximum of 10 days then it will automatically return to the virtual shelf. If you choose to read online it won't take any memory space, but you run the risk of somebody else downloading it before you're finished then you won't be able to read it until they return it to the virtual shelf. (If you are not given the option to download or read, that is because somebody else is already reading it.) Please note: most of the classics have a licence to allow up to 9,999 simultaneous readers so you won't need to download those – you can just read them directly from the website if you prefer <sup>(i)</sup>

| 6 Edit Accessibility Settings | 5    | Blackman, Malorie                                        |                                                                                                    |                                                                                                    |     |
|-------------------------------|------|----------------------------------------------------------|----------------------------------------------------------------------------------------------------|----------------------------------------------------------------------------------------------------|-----|
| My Bookshelves                | ~    | What If you had to crack a code to save a He?            | It's just your average Friday ni                                                                                               | ght. Then the police show up.                                                                                                    |     |
| 😰 My Library Lists            | ~    | ANTIDOTE                                                 | Your mum's been caught on C<br>she's working undercover for<br>how is that possible? She's no<br>can uncover the truth. And yo | CTV, breaking into a giant chemical company. They say<br>A.N.T.I.D.O.T.E, a group against animal testing - but<br>t a spy - is she? Now she's on the run - and only you<br>u've got to crack a code to do it. |     |
| <b>Q</b> Recent Quick Searche | es 🗸 |                                                          | A gripping story from the best<br>Blackman.                                                                                    | selling author of <i>Noughts and Cross of Malone</i>                                                                                                    |     |
|                               |      | malorie                                                  | Details Table of Conten                                                                                                    | its                                                                                                    |     |
|                               |      | blackman                                                 | Author                                                                                                    | Blackman, Malorie                                                                                                    |     |
|                               |      | Author of the award-winning NOUGHTS & CROSSES            | EAN                                                                                                    | 9781446453780                                                                                                    |     |
|                               |      | · · · · · · · · · · · · · · · · · · ·                    |                                                                                                    |                                                                                                    |     |
|                               |      | 🗿 Read Online                                            | Publisher                                                                                                    | RHCP Digital                                                                                                    |     |
|                               |      | Read Online                                              | Publisher<br>Published                                                                                                    | RHCP Digital<br>09/09/2011                                                                                                    | - 1 |
|                               |      | Read Online  Read Online  Download                       | Publisher<br>Published<br>Pages                                                                                                | RHCP Digital<br>09/09/2011<br>135                                                                                                    | - 1 |
|                               |      | Read Online     Read Online     Add to Bookshelf         | Publisher<br>Published<br>Pages<br>Quiz Number                                                                                 | RHCP Digital<br>09/09/2011<br>135<br>211123                                                                                                    |     |
|                               |      | Read Online     Add to Bookshelf     Add to Library List | Publisher<br>Published<br>Pages<br>Quiz Number<br>Quiz Book Level                                                              | RHCP Digital<br>09/09/2011<br>135<br>211123<br>4.5                                                                                                    | _   |

We have now added an AR button so you can quiz on the book as soon as you finish reading it – it will take you to our AR website.

Happy reading 😊

Any problems, please email rwilkinson@nunthorpe.co.uk